## SELECT YOUR DESTINATION

You are ready to tell us where to send your transcript. You can send your transcript to an Academic Institution, yourself or another individual.

| <back< th=""><th>Set Delivery Destination</th><th>CANCEL ×</th><th></th></back<> | Set Delivery Destination                                                                                                    | CANCEL × |  |
|----------------------------------------------------------------------------------|----------------------------------------------------------------------------------------------------|----------|--|
| i                                                                                | Your order will be sent from <b>Rensselaer Central High School</b> to the individual and/or organization at the destination below. |          |  |
|                                                                                  | Q     Where would you like to send the credential?     Search                                                                      |          |  |
|                                                                                  | OR I'm sending to myself or another individual <b>0</b>                                                                            |          |  |

If sending to an academic institution start typing the name of the college in the search box and select the correct option. If sending to yourself or another individual, select that option.

You are now at the Order Details page where you can view your order and select if you like to **Send Now** or **Hold for Grades**. You should select **Hold for Grades** if you want to wait until your next semester grades are in before having your transcript delivered.

| TRANSCRIPT<br>Rode-Rate                                                                              | script<br>r:                                                                                |                                                |                                        |
|----------------------------------------------------------------------------------------------------|---------------------------------------------------------------------------------------------|------------------------------------------------|----------------------------------------|
| FROM<br>Rensselaer Central High School<br>Rensselaer, IN<br>TO<br>Purdue University - West Lafayette | e <sup>®</sup> Delivery Method: I<br>Credential Fee:<br>Subsidized:<br>Subsidy provided by: | <b>Electronic</b><br>\$4.15<br>- <b>\$4.15</b> | , *\While vou're in                    |
|                                                                                                    | ltem Total:                                                                                 | \$0.00                                         | High School there<br>should never be a |
| * When do you want this sent? Send Now                                                               |                                                                                             |                                                | your transcript.                       |

## **Provide Consent Signature**

- a. Use your mouse or stylus to sign your name in the box.
- b. Type your name into the box and check to confirm that you are authorized to order the transcript.

\*For minors, a parent must sign, if you feel your parent is comfortable with you signing and typing their name, continue otherwise wait and have your parent sign. Once you sign it will remain in your account, you won't have to do it every time you log in.

|                                                                                                    | Clear Signat  |  |  |  |  |
|----------------------------------------------------------------------------------------------------|---------------|--|--|--|--|
| Sign here with mouse:                                                                                               | x Student Smi |  |  |  |  |
| Name                                                                                                    | Student Smith |  |  |  |  |
| Name.                                                                                                    | Student Smith |  |  |  |  |
| ✓ I certify under penalty of law that I am the individual identified above and I am authorized to take this action. |               |  |  |  |  |

Select the box that you consent to completing the order and click **Continue**.

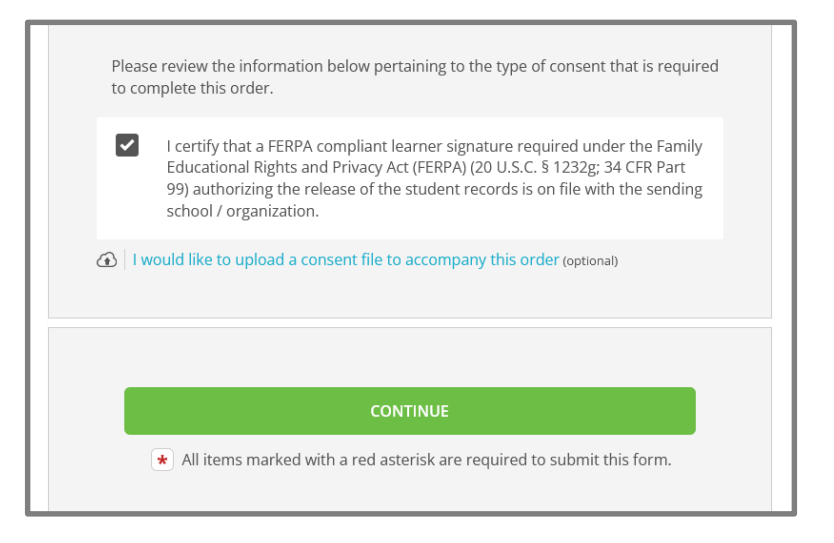

## When you are ready to complete your order, click Complete Order

| BACK               | Order Summary                                                                                           |                   | CANCE    |  |
|--------------------|----------------------------------------------------------------------------------------------------|-------------------|----------|--|
| Your of<br>Here    | rder has not been placed yet. Please review and complete the order below<br>'s your order summan        |                   |          |  |
|                    |                                                                                                    | Coll              | apse All |  |
| FOR                | 6                                                                                                    | \$0.00            | •        |  |
| ITEM<br>FROM<br>TO | Transcript<br>Rerisselaer Central High School<br>Purdue University - West Lafayette, West Lafayette, IN | \$4.15<br>-\$4.15 | 8        |  |
| O Add              | another item                                                                                            |                   |          |  |
|                    | Total Credential Pees                                                                                   | \$4.15            |          |  |
|                    | Total Shipping / Handling<br>Total Subsidized                                                           | \$0.00            |          |  |
|                    | Order Total                                                                                             | \$0.00            |          |  |
|                    | COMPLETE ORDER                                                                                          |                   |          |  |
|                    |                                                                                                    |                   |          |  |